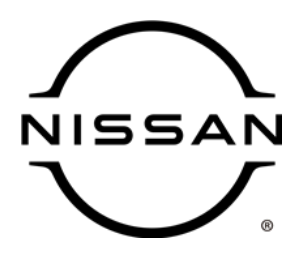

# **QUALITY ACTION**

CAMPAIGN BULLETIN

# Automatic Park Function Cancel Dealer Inventory

Reference: PC957 Date: February 28, 2023

#### Attention: Dealer Principal, Sales, Service & Parts Managers

| Affected Models/Years: | Affected<br>Population: | Dealer<br>Inventory: | SERVICE COMM<br>Activation date: | Stop Sale<br>In Effect |
|------------------------|-------------------------|----------------------|----------------------------------|------------------------|
| 2023 Titan (A61)       | NA                      | 72                   | - February 28, 2023              | YES                    |
| 2023 Frontier (D41)    | NA                      | 114                  |                                  |                        |

#### \*\*\*\*\*Dealer Announcement\*\*\*\*\*

Nissan is conducting a dealer inventory quality action on certain specific MY2023 Nissan Titan and Frontier vehicles identified in Service Comm and National Service History – Open Campaigns. Due to a manufacturing concern, which has since been corrected, the "Factory Mode" was left in the "ON" position. Please follow the attached instructions to remedy any vehicles affected by this dealer inventory quality action.

Affected vehicles **are subject** to stop sale and are either currently in dealer inventory or assigned and in transit to the dealer.

#### \*\*\*\*\*What Dealers Should Do\*\*\*\*\*

#### PLEASE FOLLOW THE ATTACHED INSTRUCTIONS:

- Verify if vehicles are affected by this quality action using Service Comm or DBS National Service History – Open Campaigns I.D. <u>PC957</u>
  - New vehicles in dealer inventory can also be identified using DBS (Sales-> Vehicle Inventory, and filter by Open Campaign).
    - Refer to NPSB 15-460 for additional information
  - Please continue to check newly arriving inventory for campaign applicability.
- 2. Please **do not drive, loan, sell or trade** the specific vehicles in dealer inventory subject to this quality action.
- 3. Use the attached procedure to remedy any vehicles affected by this quality action prior to sale.
- 4. Once remedied, dealers should submit the applicable warranty claim for the action performed so it can be closed in Service Comm and release the vehicle for sale.

#### \*\*\*\*\* Dealer Responsibility \*\*\*\*\*

It is the dealer's responsibility to check Service Comm or DBS National Service History – Open Campaign using the appropriate campaign ID for the inspection status on each affected vehicle currently in new vehicle inventory.

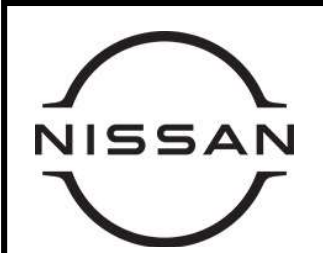

# PC957 – 2023 TITAN/FRONTIER AUTOMATIC PARK FUNCTION CANCEL

### **Service Procedure**

- 1. Start the engine.
- With the transmission in the park position, inspect the transmission Park ("P") position indicator in the combination meter.
- Is the "P" indicator blinking in the combination meter?
- **YES** Continue to Step 3 for changing the Automatic Park function Cancellation setting.
- NO No further action is necessary, continue to Claims Information

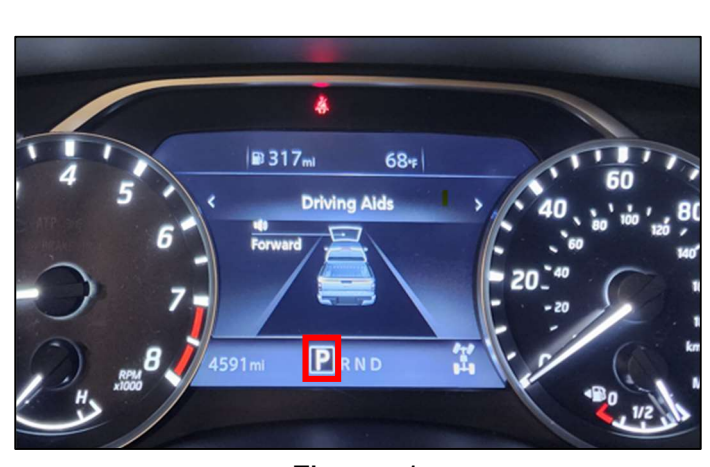

Figure 1

3. Connect VI2 or VI3 to the Data Link Connector and open CONSULT 3+ (C3+).

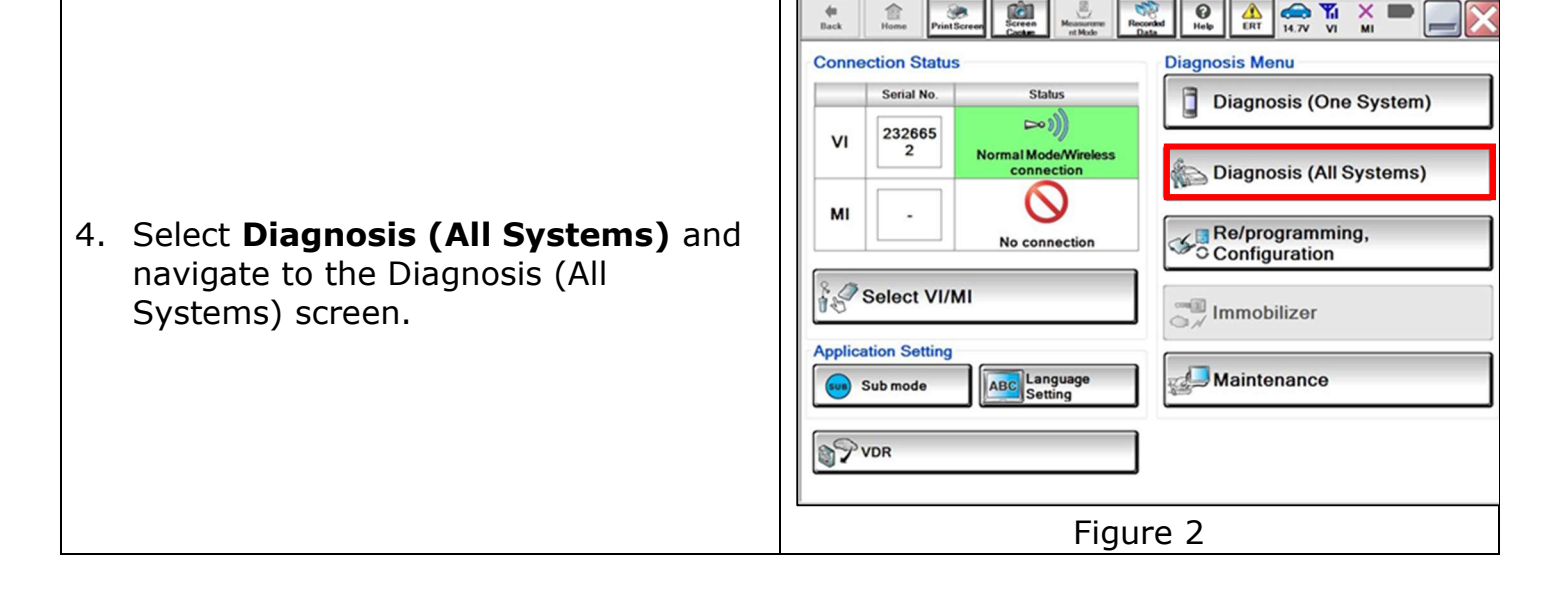

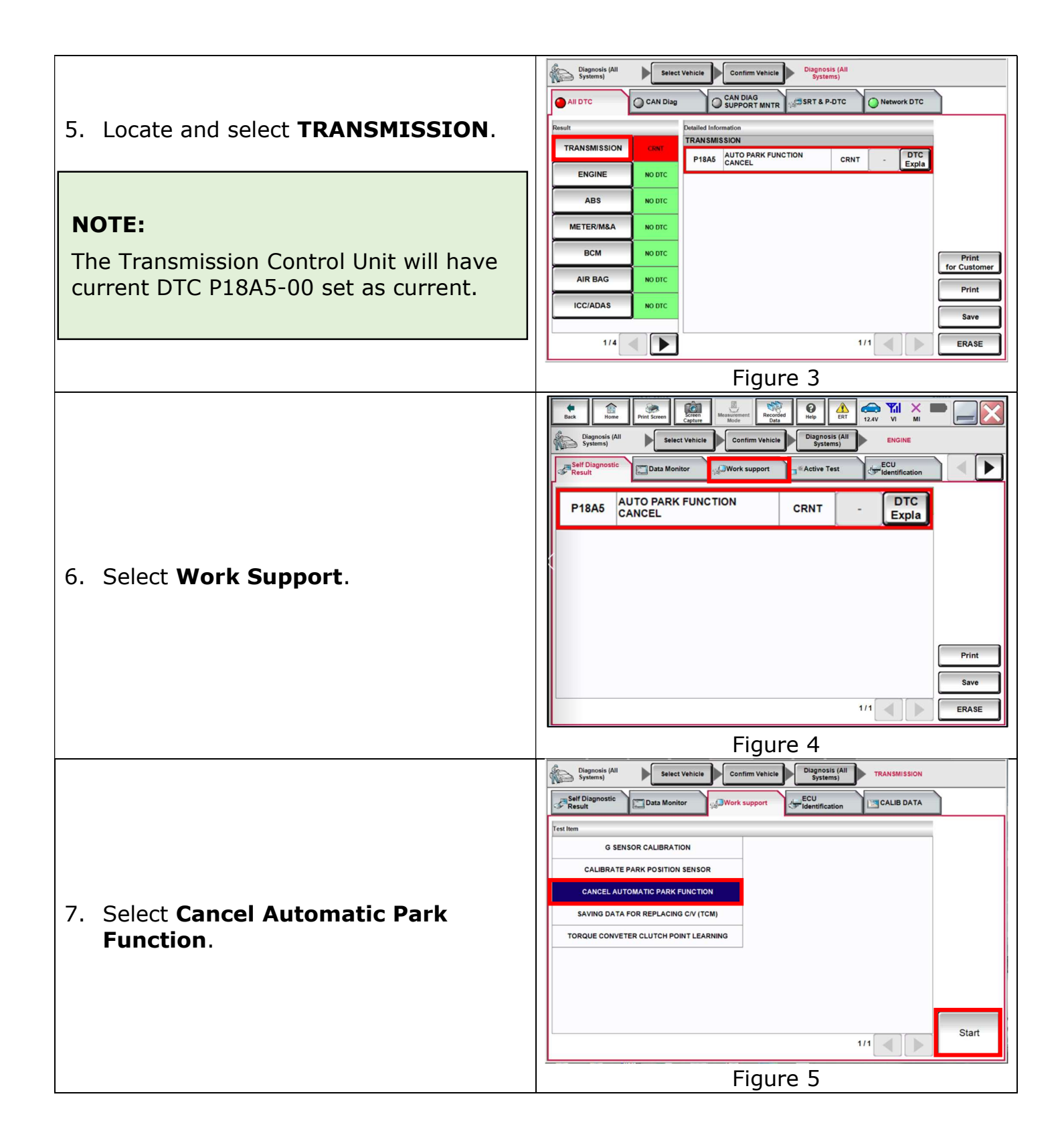

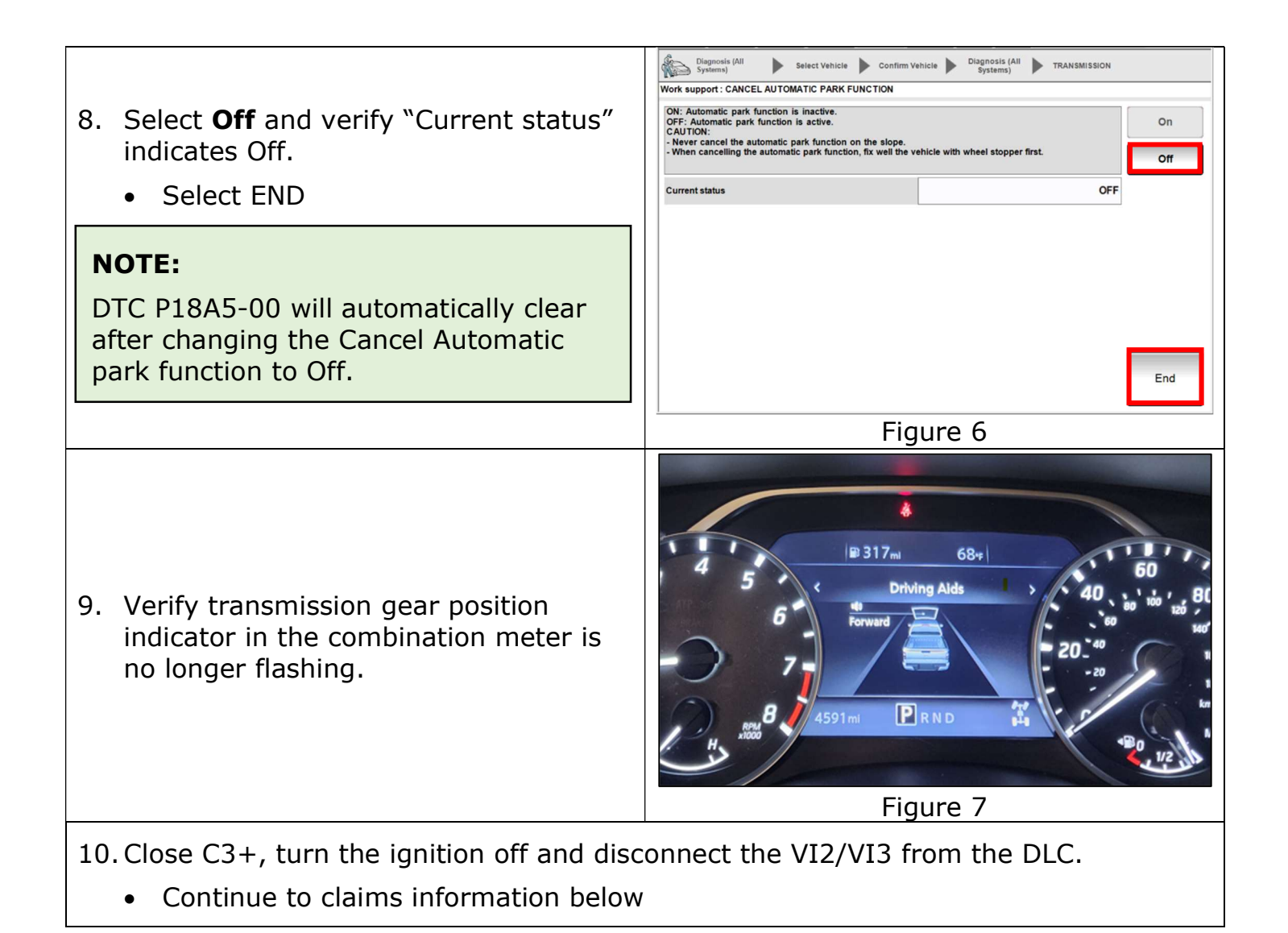

## **Claims Information**

## Submit a "CM" line claim using the following claims coding:

| Campaign<br>("CM") ID | Description                                                | Op code | FRT    |
|-----------------------|------------------------------------------------------------|---------|--------|
| PC957                 | Inspect Gear position indicator -<br>OK                    | PC9570  | 0.2 hr |
|                       | Inspect and update Automatic<br>Park Function Cancellation | PC9571  | 0.3 hr |